COME STAMPARE SULLA STAMPANTE A COLORI HP LASERJET PRO 200 color MFP M276n

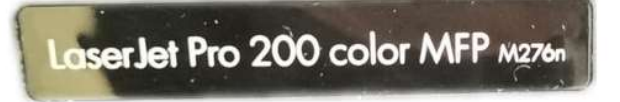

dal computer Segreteria 2

Eseguire il proprio lavoro e quando si decide di stampare selezionare File  $\rightarrow$  Stampa

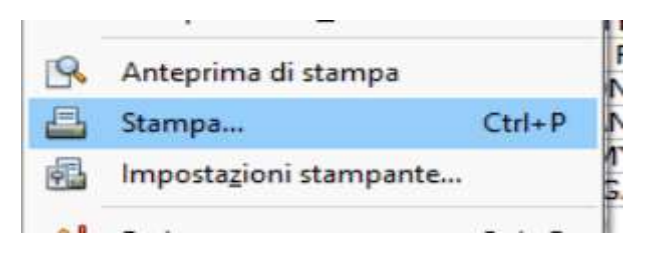

selezionare dal menù a discesa la stampante HP LASERJET 200 color MFP M276n

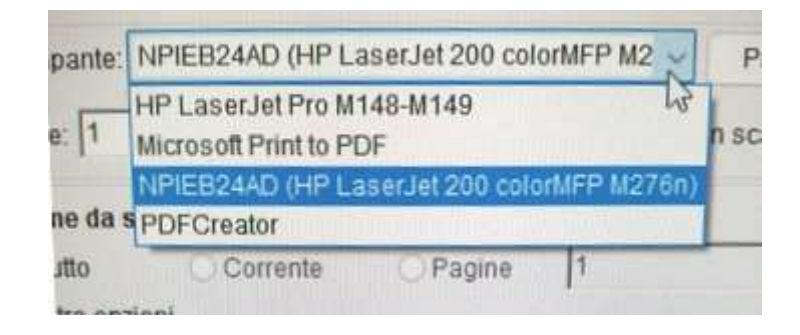

## Premere Stampa

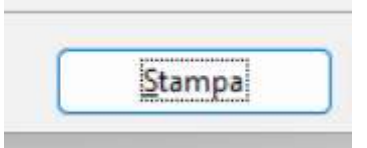

Per modificare formato o le modalità di stampa utilizzare il tasto Proprietà

Proprietà...